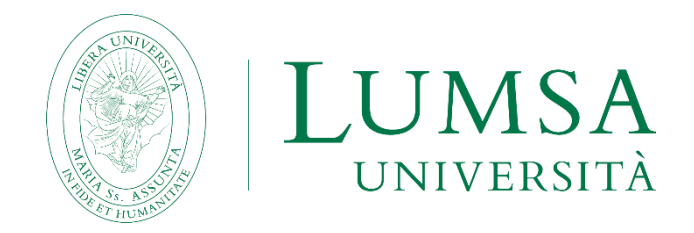

# Guida per l'iscrizione alle prove di ammissione per i percorsi di formazione per il conseguimento della specializzazione per le attività di sostegno didattico agli alunni con disabilità

# X ciclo

Scadenza: consultare bando specifico

PREMESSA

La presente guida mira ad illustrare la procedura da seguire per la corretta presentazione della domanda di ammissione alla selezione per i **percorsi di formazione** per il conseguimento della specializzazione **per le attività di sostegno didattico** agli alunni con disabilità, attivati dalla LUMSA in seno al centro di **Formazione**, **Insegnamento**, **Ricerca ed Educazione** di seguito chiamato **FIRE**.

### **1. ACCESSO AL SISTEMA**

Effettuare l'autenticazione al sistema Mi@Lumsa collegandosi all'indirizzo <u>https://servizi.lumsa.it</u>.

**Se sei un utente già registrato:** hai già le credenziali di accesso per accedere al sistema tramite la funzione "**Login**" presente nel box di sinistra. Se hai dimenticato il nome utente e/o la password cliccare su "**Recupero Password**".

**Se non sei un utente già registrato:** cliccare "**Registrazione**" presente nel box di sinistra e procedi compilando tutti i dati richiesti. Sarà bene conservare *nome utente e password*, ottenuti al termine della procedura.

### 2. PRESENTAZIONE PROCESSO ISCRIZIONE

Una volta effettuato l'accesso a Mi@Lumsa (<u>https://servizi.lumsa.it</u>), nel Menù in alto a destra, cliccare sulla voce "**Area Registrato**" se nuovi utenti oppure su "**Area Studente**" per studenti già iscritti alla LUMSA.

-Cliccare sulla voce "ISCRIZIONE FIRE"

| Area Registrato                   |
|-----------------------------------|
| Anagrafica                        |
| Consensi Privacy                  |
| Domanda di Valutazione Preventiva |
| Immatricolazione                  |
| Atti Carriera                     |
| Ammissione                        |
| Iscrizione FIRE                   |
| Valutazione classe di concorso    |
| Esami di Stato                    |
| Titoli di studio                  |
| Richiesta appuntamento            |

-Cliccare sul tasto "Iscrizione FIRE"

#### Iscrizione FIRE

Attraverso le pagine seguenti sarà possibile effettuare l'iscrizione FIRE

| Attività                                       | Sezione                       | Info | Stato |
|------------------------------------------------|-------------------------------|------|-------|
| A - Iscrizione FIRE                            |                               | 3    | X     |
|                                                | Selezione test di valutazione | 3    | X     |
|                                                | Conferma                      | 3    | 8     |
| B - Conferma iscrizione al test di valutazione |                               | 3    | 8     |
|                                                | Preferenze                    | 3    | 8     |
|                                                | Preferenze percorso di studio | 3    | 8     |
|                                                | Preferenze sedi               | 3    | 8     |
|                                                | Preferenze lingue             | ()   | A     |
|                                                | Preferenze borse di studio    | :    | 8     |
| C - Chiusura processo                          |                               | :    | 8     |
|                                                | Conferma esplicita            | ()   | ß     |
|                                                | Conferma                      | 1    | ĥ     |

## -Selezionare "Iscrizione FIRE" e cliccare il tasto "Avanti"

## Elenco delle prove

| Selezionare la prova |                   |
|----------------------|-------------------|
| Scelta della prova   |                   |
| Prova*               | O Iscrizione FIRE |
| Indietro Avanti      |                   |

# -Cliccare sul tasto "Conferma e prosegui"

#### Conferma scelta del corso di studio

Verificare le informazioni relative alle scelte effettuate nelle pagine precedenti.

|             | _ Corso di studio            |                 |  |  |  |
|-------------|------------------------------|-----------------|--|--|--|
| Descrizione |                              | Iscrizione FIRE |  |  |  |
|             | Indietro Conferma e prosegui |                 |  |  |  |

-Cliccare sul tasto "Completa ammissione alla prova"

#### conferma scelta

| Verificare le informazioni | relative a | alle scelte | effettuate | nelle | pagine | precedenti. |
|----------------------------|------------|-------------|------------|-------|--------|-------------|

| F | Prova                                   |                       |
|---|-----------------------------------------|-----------------------|
|   | Descrizione                             | Iscrizione FIRE       |
| - | - Valido per                            |                       |
|   | 1                                       |                       |
| L | Dettaglio                               | 999 - Iscrizione FIRE |
|   | Indietro Completa ammissione alla prova |                       |

Infine cliccare su "Pagamenti" per poter generare una prima tassa di iscrizione alla prova pari a 50,00 euro sui 150, 00 euro previsti dal bando, che ti consentirà l'accesso ad un'area riservata in cui dichiarare e inserire tutti i titoli di accesso, di studio e professionali da te posseduti.

# Riepilogo iscrizione

Riepilogo iscrizione

| Test di valutazione |                 |
|---------------------|-----------------|
| Descrizione         | Iscrizione FIRE |
| Anno                | 2024/2025       |
| Codice concorso     | 11              |
|                     |                 |

#### Valido per

| Dettaglio             |
|-----------------------|
| 999 - Iscrizione FIRE |
|                       |

#### Addebiti fatturati

| Bollettino       | Descrizione                                                                                  | Data Scadenza | Importo | Stato Pagamento | Pagamento pagoPA |
|------------------|----------------------------------------------------------------------------------------------|---------------|---------|-----------------|------------------|
| + <u>1183276</u> | Valutazione Titoli - Non definito - Valutazione Titoli<br>- SPESE PROCEDURALI A.A. 2024/2025 |               | 50,00€  | 🛑 non pagato    | 2 ABILITATO      |

Legenda:

- 😑 non pagato
- 😑 pagamento in attesa
- pagato/pagato confermato
- 🕂 abilitato il pagamento con pagoPA
- 🗃 eseguita la stampa avviso pagoPA

-Una volta effettuato il pagamento di 50 euro, tornare sul "**Menu**" in alto a destra e cliccare su "**Valutazione classe di concorso**"

| Area Registrato                   |
|-----------------------------------|
| Anagrafica                        |
| Consensi Privacy                  |
| Domanda di Valutazione Preventiva |
| Immatricolazione                  |
| Atti Carriera                     |
| Ammissione                        |
| Iscrizione FIRE                   |
| Valutazione classe di concorso    |
| Esami di Stato                    |
| Titoli di studio                  |
| Richiesta appuntamento            |

**1.** La prima cosa da fare è l'inserimento del tuo titolo di studio (laurea magistrale, specialistica, di vecchio ordinamento o diploma per ITP e primaria), da cui deriva l'accesso ad una specifica classe di concorso per l'insegnamento.

| Valutazione Classe d | di Concorso      |
|----------------------|------------------|
| LUMSA<br>UNIVERSITÀ  | TITOLI DI STUDIO |
| ? Supporto           | •                |
|                      |                  |
|                      |                  |
|                      |                  |
|                      |                  |
|                      |                  |
|                      |                  |
|                      |                  |
|                      |                  |
|                      |                  |
|                      |                  |
| Versione 20250527.1  | Avanti           |

2. Una volta cliccato su Avanti, sei chiamato ad inserire la data di conseguimento della tua laurea magistrale/ specialistica o di vecchio ordinamento. Ti consigliamo di inserire prima l'anno di conseguimento, nel calendario di destra.

| valutazione elasse e                                                 |                                                                                                    |
|----------------------------------------------------------------------|----------------------------------------------------------------------------------------------------|
| Università                                                           | TITOLI DI STUDIO<br>In questa schermata devi inserire i dati relativi al titolo di studio da te posseduto (diploma di maturità, laurea V.O., laurea specialistica, laurea magistrale, laurea magistrale a ciclo unico). |
| <ul> <li>Valutazione Classe di Concorso</li> <li>Supporto</li> </ul> | Informazion: Use data consigurento toto Werd Mar 25 202 Toto                                                                                                    |
| Versione 20250527.1                                                  | Avanti                                                                                                    |

**3.** Seleziona il tuo titolo di studio che consente l'accesso ad una classe di concorso

| Valutazione Classe d             | A MM ~                                                         |                                                                                                    |                                          |  |
|----------------------------------|----------------------------------------------------------------|----------------------------------------------------------------------------------------------------|------------------------------------------|--|
|                                  | TITOLI DI STUDIO                                               |                                                                                                    |                                          |  |
| **##                             | In questa schermata devi inserire i dati relativi al titolo di | Titolo                                                                                                    | trale, laurea magistrale a ciclo unico). |  |
| 🗄 Valutazione Classe di Concorso | A                                                              | Seleziona un titolo:                                                                                                    |                                          |  |
| ? Supporto                       | •                                                              | Q. Filtra per nome                                                                                                    |                                          |  |
|                                  |                                                                | Diploma di Istruzione professionale - settore Servizi - indirizzo Servizi per<br>l'agricoltura e lo sviluppo rurale                                                                                                    |                                          |  |
|                                  |                                                                | Titoli di accesso non previsti dal DM 39/98 e Diplomi di istruzione secondaria superiore<br>ex dd.PP.RR. 15 marzo 2010 n. 87 e 88                                                                                                    |                                          |  |
|                                  |                                                                | Laurea in discipline nautiche (indirizzo geodetico)                                                                                                    |                                          |  |
|                                  |                                                                | Titoli di accesso DM 39/1998 (Vecchio ordinamento)                                                                                                    |                                          |  |
|                                  |                                                                | Ufficiale superiore pilota dell'Aeronautica militare o della Marina militare<br>proveniente da corsi regolari delle rispettive Accademie, già, o in atto, in<br>servizio permanente effettivo alla data di entrata in vigore del D.M. n.334/94<br>Titoli di accesso DM 39/1998 (Vecchio ordinamento) |                                          |  |
|                                  |                                                                | Laurea in agricoltura tropicale e subtropicale Titoli di accesso DM 39/1998 (Vecchio ordinamento)                                                                                                    |                                          |  |
|                                  |                                                                | Indietro Invia                                                                                                    |                                          |  |

## TITOLI DI STUDIO

In questa schermata devi inserire i dati relativi al titolo di studio da te posseduto (diploma di maturità, laurea V.O., laurea specialistica, laurea magistrale, laurea magistrale a ciclo unico).

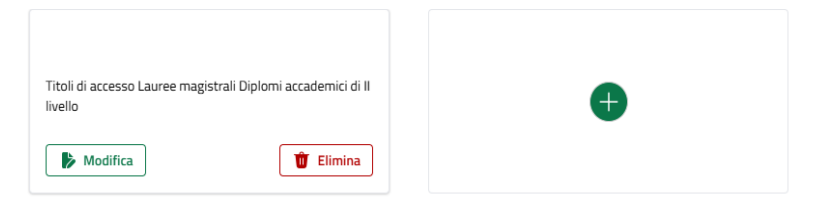

**4.** Una volta inseriti i titoli di studio, saranno proposte le classi di concorso coerenti con il titolo di accesso inserito e sarai chiamato a selezionare la tua classe di concorso. Individuata la classe di concorso è necessario verificare e convalidare le note associate a quella specifica classe, cliccando sul riquadro "**SI**" (immagine 1.1) e inserendo il dettaglio dei singoli esami.

| Valutazione Classe d             | li Concorso                                                                                                    |
|----------------------------------|----------------------------------------------------------------------------------------------------|
| Università                       | Note                                                                                                    |
| 🗄 Valutazione Classe di Concorso | A-19                                                                                                    |
| ? Supporto                       | Con almeno 96 credit ma estatori sicuritifico disciplinari M-FL, M-STO, M-PED, MPSI, e SPS di cui: 24 tra M-FL/01, M-FL/03 e 04, M-FL/03 e 04, M-FL/06 e 07 e 08, M-STO/05; 24 tra M-PED/01, M-PED/02, M-PED/04; 24 tra M-PSI/01, M-PSI/02, M-PSI/05 e 07 e 08, M-STO/05; 24 tra M-PED/01, M-PED/02, M-PED/04; 24 tra M-PSI/01, M-PSI/02, M-PSI/05, M-PSI/05; 24 tra M-PSI/01, M-PED/02, M-PSI/02, M-PSI/02, M-PSI/04, M-PSI/05 e 07 e 08, M-STO/05; 24 tra M-PED/01, M-PED/02, M-PED/04; 24 tra M-PSI/01, M-PSI/02, M-PSI/02, M-PSI/04, M-PSI/05 e 07 e 08, M-STO/05; 24 tra M-PED/01, M-PED/02, M-PED/04; 24 tra M-PSI/01, M-PSI/02, M-PSI/02, M-PSI/05; 21 tra M-PSI/01, M-PSI/02, M-PSI/02, M |
|                                  | A-19         Con almeno 60 crediti nei settori scientifico disciplinari M-FL, M-STO e L-ANT, di cui 12 M-STO/02 o 04, 12 L-ANT/02 o 03, 24 tra M-FIL/01, M-FIL/02 o 03 o 04 o 05, M-FIL/06.         Hai conseguito almeno 12 CFU in M-STO/01?       S         Hai conseguito almeno 12 CFU in M-STO/02 o M-STO/04?       S         Hai conseguito almeno 12 CFU in M-STO/02 o M-FIL/05, M-FIL/05, M-FIL/06, M-FIL/06, M-FIL/0                                                                                                    |
|                                  | A-76                                                                                                    |
| Versione 20250527.1              | Indietro Avanti                                                                                                    |

Una volta convalidate le note associate alla classe di concorso, cliccare il tasto **Avanti**.

**5.** Se il candidato è già in possesso di un'abilitazione o su posto comune o su posto di sostegno, avrà la possibilità di dichiararla nella schermata successiva oppure se ne è privo, cliccare sul taso **Avanti**.

| Valutazione Classe o                        | li Concorso                                                                                                    |
|---------------------------------------------|----------------------------------------------------------------------------------------------------|
|                                             | ABILITAZIONI<br>Se in possesso di una ulteriore abilitazione inseriscila in questa schermata, altrimenti prosegui cliccando su "Avanti". |
| E Valutazione Classe di Concorso ? Supporto | Hersuna abilitzatione selezionata. Clicas sol polisante "vi por aggiungeme una.                                                          |
|                                             |                                                                                                    |
|                                             |                                                                                                    |
|                                             |                                                                                                    |
|                                             |                                                                                                    |
| Versione 20250527.1                         | Indietro Avanti                                                                                                    |

**6.** Al termine di queste fasi, verrà fornito al candidato un **Riepilogo** di quanto dichiarato, che potrà essere ancora modificato selezionando il tasto **"Indietro"** 

# Riepilogo della Compilazione

# TITOLI DI STUDIO

• LM 89 - Storia dell'arte

## Note titoli di studio

#### LM 89 - Storia dell'arte

1. Con almeno 24 crediti nei settori scientifico-disciplinari L-ART e ICAR di cui: 12 L-ART/01 o 02, 12 L-ART/01 o 02 o 03 o 04 e ICAR/13 o 18 o 19.

- Cliccando sul pulsante **"Avanti"** (immagine 1.3), verranno confermate le informazioni precedentemente dichiarate.

| Valutazione Classe d                          | li Concorso                                                                                                    |
|-----------------------------------------------|----------------------------------------------------------------------------------------------------|
| E Valutazione Classe di Concorso     Supporto | A transmission of the state of the state of |
| Versione 20250527.1                           | Indietro Avanti                                                                                                    |

Una volta confermata la domanda, questa non potrà più essere modificata, salvo eccezionale richiesta di intervento, da richiedere per una sola volta, alla Segreteria di supporto, contattabile all'indirizzo e-mail **formazionedocenti@lumsa.it**.

Al termine, il candidato ha inoltre la possibilità di scaricare un **PDF riepilogativo** delle scelte effettuate.

| Valutazione Classe d              | i Concorso                                                                                                    |                      |                               |  |
|-----------------------------------|----------------------------------------------------------------------------------------------------|----------------------|-------------------------------|--|
| Università                        | Risultati Compilazione<br>Sulla base dei titoli dichiarati queste sono le classi a cui potresti avere diritto |                      |                               |  |
| 10 Valutazione Classe di Concorso | Classe di Concorso                                                                                            |                      | Ordini di Scuola              |  |
| ? Supporto                        | A-18 - Filosofia e Scienze umane                                                                              |                      | Scuola Secondaria di II Grado |  |
|                                   |                                                                                                    |                      |                               |  |
|                                   |                                                                                                    |                      |                               |  |
| Versione 20250527.1               |                                                                                                    | Indietro 🛓 Esporta I | PDF Prosegui con l'iscrizione |  |

- **7.** Cliccando sulla voce **"Prosegui con l'iscrizione"**, il candidato potrà perfezionare la procedura di iscrizione al concorso, allegando i documenti richiesti e selezionando la propria categoria di riferimento nel box Tipo di candidato:
  - Candidato standard (in possesso solo della laurea magistrale/ specialistica o di vecchio ordinamento o del diploma di maturità magistrale)
  - Candidato ITP
  - Candidato triennalista ossia coloro che nei dieci anni scolastici precedenti abbia svolto almeno tre annualità di servizio, anche non consecutive, valutabili come tali ai sensi dell'articolo 11, comma 14, della legge 3 maggio 1999, n. 124, sullo specifico posto di sostegno del grado cui si riferisce la procedura.

# INFORMAZIONI E DOCUMENTI DA ALLEGARE PER PERFEZIONARE LA CANDIDATURA

| ↑ Seleziona File    |   |
|---------------------|---|
| Codice fiscale *    |   |
| → Seleziona File    |   |
| Titoli di accesso * |   |
| ↑ Seleziona File    |   |
| Tipo di candidato * |   |
| Candidato standard  | ~ |

Se ti qualifichi come candidato triennalista sarai tenuto ad inserire i periodi di servizio svolti e la relativa certificazione in un unico file pdf.

## INFORMAZIONI E DOCUMENTI DA ALLEGARE PER PERFEZIONARE LA CANDIDATURA

| 1 Seleziona File                                       |        | Data inizio        | Data fine          |         |
|--------------------------------------------------------|--------|--------------------|--------------------|---------|
| odice fiscale *                                        |        | Inserisci una data | Inserisci una data | <b></b> |
|                                                        |        |                    |                    |         |
| itoli di accesso *                                     |        |                    | <b>e</b>           |         |
|                                                        |        |                    |                    |         |
| ïpo di candidato *                                     |        |                    |                    |         |
| Candidato triennalista                                 | $\sim$ |                    |                    |         |
| Allegare in unico file odf i certificati di servizio * |        |                    |                    |         |

**8.** dopo aver cliccato avanti, i candidati con **invalidità** avranno la possibilità di dichiarare il proprio status inserendo la certificazione di riferimento.

# Dichiarazione di invalidità

Vuoi presentare una dichiarazione di invalidità? \*

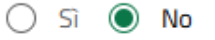

**9.** Al termine dell'inserimento dei documenti, al candidato verrà richiesto di selezionare l'ordine di scuola per il quale intende concorrere.

| Valutazione Classe d             | li Concorso                                                           |
|----------------------------------|-----------------------------------------------------------------------|
|                                  | Ordini/e di Scuola<br>A quali/e Ordini/e di Scuola vuoi iscriverti? · |
| E Valutazione Classe di Concorso | Scuola Secondaria di Il Grado                                         |
|                                  |                                                                       |
|                                  |                                                                       |
|                                  |                                                                       |
|                                  |                                                                       |
|                                  |                                                                       |
|                                  |                                                                       |
| Versione 20250527.1              | Indietro                                                              |

**10.** Ai fini della formazione della graduatoria, i candidati avranno la possibilità di inserire i propri **titoli culturali in un unico pdf e i propri titoli professionali in un unico pdf**, che saranno oggetto di valutazione secondo i criteri previsti dal bando.

# Titoli culturali e Titoli professionali

Ai fini della compilazione della graduatoria finale è importante inserire in un unico file pdf i titoli culturali e professionali

| Allegato Titoli Di Studio                                                                                                    |                                                                                                    |
|----------------------------------------------------------------------------------------------------|----------------------------------------------------------------------------------------------------|
| Dottorati di ricerca: punti 3 per ogni dottorato p<br>di almeno 60 cfu di area pedagogica o di area pe<br>altra laurea triennale o specialistica/magistrale<br>psicologico o sanitario, oltre a quella considerat                                                                              | er un massimo di 6 punti; master universitari di I e/o II livello<br>sicologica: punti 1 per ogni master per un massimo di 2 punti;<br>o di vecchio ordinamento riferibile all'ambito pedagogico o<br>a valida quale requisito di accesso 1 punto.                                                                  |
|                                                                                                    |                                                                                                    |
| Allegato Titoli Professionali                                                                                                    |                                                                                                    |
| 1 punto per ogni anno di servizio (almeno 180 g<br>ininterrotto dal 1° febbraio alle operazioni di sci<br>nel grado di scuola per il quale si intende conseg<br>servizio prestato su posto comune non è valuta<br>preselettivo non possono essere utilizzate come<br>finale della graduatoria. | iorni anche non continuativi per anno oppure servizio<br>rutinio) di servizio di insegnamento sul sostegno, prestato<br>guire la specializzazione, fino ad un massimo di 5 punti. Il<br>bile. Le tre annualità dichiarate ai fini dell'esonero dal test<br>e titolo professionale per la composizione del punteggio |
|                                                                                                    |                                                                                                    |
| Indietro                                                                                                    | Conferma Candidatura                                                                                                    |

Cliccando sul pulsante "**Conferma candidatura**", il candidato completa la procedura di inserimento dei titoli di accesso, di studio e professionali. Una volta confermata la procedura, questa non potrà più essere modificata.

**11.** Per rendere definitiva la candidatura, procedere con il pagamento dei restanti 100,00 euro quali tassa di concorso, cliccando sul numero di bollettino. Senza il pagamento dell'importo complessivo di 150,00 euro la candidatura non potrà essere considerata.

| Addebiti fatt    | urati                                                                                                    |                  |          | Cerca              | ٩                   |
|------------------|----------------------------------------------------------------------------------------------------|------------------|----------|--------------------|---------------------|
| Bollettino       | Descrizione                                                                                                    | Data<br>Scadenza | Importo  | Stato<br>Pagamento | Pagamento<br>pagoPA |
| + <u>1183270</u> | Poorso 3 - Scuola secondaria di secondo grado accesso QUOTA DI RISERVA - Specializzazione di attività di Sostegno - Corso di Formazione per il conseguimento della specializzazione<br>per le attività di sostegno didattico agli alunni con disabilità<br>- Tassa Ammisione corsi di sostegno A.A. 2024/2025 |                  | 100.00 € | 🛑 non pagato       | MBILITATO           |
| + <u>1183269</u> | Valutazione Titoli - Non definito - Valutazione Titoli<br>- SPESE PROCEDURALI A.A. 2024/2025                                                                                                    |                  | 50,00€   | pagato             |                     |
| Legenda:         |                                                                                                    |                  |          |                    |                     |
| non pagat        |                                                                                                    |                  |          |                    |                     |
| pagament         | p in attesa                                                                                                    |                  |          |                    |                     |
| pagato/pa        | zato confermato                                                                                                    |                  |          |                    |                     |
| 🔭 abilitato il   | pagamento con pagoPA                                                                                                    |                  |          |                    |                     |
| 📇 eseguita la    | stampa avviso pagoPA                                                                                                    |                  |          |                    |                     |

- Per problemi tecnici rivolgersi all'indirizzo email: supp tec prenotazioni@lumsa.it